### Funktionen des Casio FX 9860 GII, die in der 7. und 8. Klasse verbindlich eingeführt werden sollen

#### 1 Allgemeines

Die Schülerinnen und Schüler sollen den Umgang mit dem GTR möglichst früh erlernen. Demnach sind elementare Bedienungsgrundlagen bereits mit Einführung des GTR zu erlernen, worauf aufbauend das Anwenden weiterer Funktionen im Kontext des aktuellen Unterrichtsstoffes trainiert wird.

Die erlernten Befehle sollen kontinuierlich geübt und vertieft werden. Die Schülerinnen und Schüler sollen dabei die Befehle eigenständig bei der Bearbeitung von (Anwendungs-) Aufgaben einsetzen können.

Dabei sind wichtige Rechenfertigkeiten, wie Kopf- und Überschlagsrechnung nicht zu vernachlässigen. Die Fachkonferenz empfiehlt deshalb in jeder Klassenarbeit Aufgabenteile ohne GTR-Nutzung zu stellen.

## 2 Zahlen und Operationen

- Für das Rechnen im RUN-Menü muss die Eingabe von Termen geübt werden. Primär sollte dabei die Verwendung der Grundrechenarten im Vordergrund stehen, d.h. wie sind Terme einzugeben? Z.B. Punkt vor Strich, Bruch als Operator, Division durch Summen und Produkte, Klammern setzen, negative Vorzeichen usw.
- Potenzen berechnen auch Quadratwurzeln (genaue Eingabe beachten, z.B.  $-3^4 \neq (-3)^4$ ). Man kann außerdem die Gültigkeit der Potenzgesetze überprüfen oder sie als Zuordnung graphisch und / oder als Tabelle darstellen  $\rightarrow$  Herleitung von Regeln: "Wenn der Exponent gerade ist, dann ist der Potenzwert stets positiv" usw.
- Ans und der Buchstabenspeicher, auch in einfachen Termen (z.B.  $2 \cdot a + 3 = ?$ )

Im Equation-Menü sollen die Schülerinnen und Schüler lineare Gleichungssysteme mit zwei Unbekannten und quadratische Gleichungen lösen und die Ergebnisse richtig interpretieren (z.B. komplexe Lösungen, unterbestimmte Gleichungssysteme):

| <u>Menüpunkt</u> | <u>F1 bis F6</u> | <u>F1 bis F6</u> | <u>Bedeutung</u>                    |
|------------------|------------------|------------------|-------------------------------------|
| Equa             | Siml             | 2 Unknowns       | Eingabe der Koeffizienten           |
|                  |                  | Solv             | Löst das Gleichungssystem           |
|                  |                  | Del              | Löscht das Gleichungssystem         |
|                  |                  | Clr              | Löscht die eingegeben Koeffizienten |
|                  | Poly             | Degree 2         | Eingabe der Koeffizienten           |
|                  |                  | Solv             | Löst die quadratische Gleichung     |
|                  |                  | Del              | Löscht die Gleichung                |
|                  |                  | Clr              | Löscht die eingegeben Koeffizienten |

# 3 Funktionaler Zusammenhang

Für die Darstellung von <u>Wertetabellen</u> sollen die folgenden Bedienungsschritte beherrscht werden:

| <u>Menüpunkt</u> | <u>F1 bis F6</u> | <u>F1 bis F6</u> | Bedeutung                                                                |
|------------------|------------------|------------------|--------------------------------------------------------------------------|
| Table            | Sel              |                  | Wählt die Funktion                                                       |
|                  | Del              |                  | Löscht die Funktion                                                      |
|                  | Set              |                  | Eingabe des x-Bereiches und der Sprungweite                              |
|                  | Tabl             |                  | Tabellenanzeige; manövrieren inner-<br>halb der Tabelle mit Cursortasten |

Die Schülerinnen und Schüler sollen lineare und / oder quadratische Funktionen als Graph darstellen können. Dabei sollen folgende Bedienungsschritte beherrscht werden:

| <u>Menüpunkt</u> | <u>F1 bis F6</u> | <u>F1 bis F6</u> | <u>F1 bis F6</u> | Bedeutung                                     |
|------------------|------------------|------------------|------------------|-----------------------------------------------|
| Graph            | Draw             | V-Window         |                  | Zeichenbereich                                |
|                  |                  | Zoom             | Box              | Zeichenbereich zoomen                         |
|                  |                  |                  | In / Out         | Zoomt in den Graphen hinein / hinaus          |
|                  |                  |                  | Orig             | Stellt die Ausgangssituation wie-<br>der her. |
|                  |                  | Trace            |                  | Anzeige der Punktkoordinaten                  |
|                  |                  | G-Slv            | Root             | Nullstellen der Graphen                       |
|                  |                  |                  | ISCT             | Schnittpunkt zweier Graphen                   |
|                  |                  |                  | X-CAL            | Berechnet x, wenn y gegeben                   |
|                  |                  |                  | Y-CAL            | Berechnet y, wenn x gegeben                   |
|                  |                  |                  | Y-ICPT           | y-Achsenabschnitt                             |

# 4 Daten und Zufall

Im <u>Stat-Menü</u> Daten in Listen eingeben und graphisch (in einem Histogramm) darstellen.

| <u>Menüpunkt</u> | <u>F1 bis F6</u> | <u>F1 bis F6</u> | Bedeutung                  |
|------------------|------------------|------------------|----------------------------|
| Stat             | Del              |                  | Löscht Element der Liste   |
|                  | Del A            |                  | Löscht alle Listeneinträge |
|                  | Ins              |                  | Fügt Listenelemente ein    |
|                  | Grph             |                  | Untermenü 1                |
|                  | Calc             |                  | Untermenü 2                |

| <u>Untermenü 1</u> | <u>F1 bis F6</u> | <u>F1 bis F6</u> | Bedeutung                                         |
|--------------------|------------------|------------------|---------------------------------------------------|
| Grph               | Grph1 – 3        |                  |                                                   |
|                    | Sel              |                  | Wählt Graph1 – 3                                  |
|                    | Set              | Hist             | Einstellungen für Graph 1, 2 oder 3               |
|                    |                  | Х                | Berechnung und Grafik für lineare Re-<br>gression |
|                    |                  | X^2              | quadratische Regression                           |

Mittelwerte

| <u>Untermenü 2</u> | <u>F1 bis F6</u> | <u>F1 bis F6</u> | <u>Bedeutung</u>                                                    |
|--------------------|------------------|------------------|---------------------------------------------------------------------|
| Calc               | 1VAR             |                  | Interpretation von $\bar{x}$ ; $\Sigma x$ ; n; minX, maxX; Med, Mod |
|                    | Set              |                  | Wählt die Listen aus                                                |

### Funktionen des Casio FX 9860 GII, die in der 9. und 10. Klasse verbindlich eingeführt werden sollen

RUN-Menü: neue Operationen wie Wurzel, Sinus, Kosinus, Tangens

**GRAPH-Menü:** sowohl Darstellungsmöglichkeiten als auch Berechnungen unter G-Solv sollen verwendet werden können

**RECUR-Menü:** zur Beschreibung rekursiver Darstellungen von linearem und exponentiellem Wachstum und Überlagerung von linearem und exponentiellem Wachstum

**SETUP:** Ändern der Winkeleinstellung DEG/RAD